## How do I get started with the Arbor App?

| $\leftarrow$            |                                      |                               | Q :           | Downloading the Arbor App                                                                                      |
|-------------------------|--------------------------------------|-------------------------------|---------------|----------------------------------------------------------------------------------------------------|
|                         | Arbor<br>Arbor Education             |                               |               | Android / Iphone                                                                                               |
|                         | Education                            |                               | INSTALL       | Go to your Play store and search for 'Arbor'. Click the top option. Click <b>Install</b> to download the Arbor |
|                         | 100+<br>Downloads                    | PEGI 3 🕢                      |               | App. Once it has installed, click <b>Open</b> .                                                                |
| Arbor br                | ings all the function<br>Portal to y | nality of our de<br>our phone | esktop Parent |                                                                                                    |
|                         | READ MORE                            |                               |               |                                                                                                    |
| Rate this<br>Tell other | s app                                |                               |               |                                                                                                    |
|                         | III (                                | C                             | <             |                                                                                                    |
|                         | _                                    |                               |               |                                                                                                    |

# Logging in

#### Ring the school office to send you a login link and you should get the message below;

Hi Pamela,

Welcome to Arbor! Arbor is using Arbor and has set up an account for you.

To finish creating your account, you just need to set a password. You can do this by going to login.arbor.sc, clicking on 'Forgotten Password?' and following the instructions on screen.

Your username is: gwyn.mabo@arbor-education.com

If you have trouble setting up your password or have general questions about the Parent Portal, visit this Help Centre article. For any other queries, please contact Arbor.

All the best, Arbor

Click the link, then click Forgot your password?. Add in your email address then click Reset password.

If you have a child at more than one Arbor school, you will be asked to select the appropriate school.

## Forgot your password?

No problem! Just enter the email address associated with your account below, and we'll email you with a link to reset your password.

Enter your email address

Reset password

We've just received a request to change your password on your Arbor account.

If you requested this password change, please click the link below to set your password: <u>https://gwyn1.uk.arbor.sc/auth/change-password/id/2008/hash/MTBkNzlwOWMtMDg1MS00N2VjLWI3MzAtNGVmZTUwOGM3Y</u>

Use your email address when you log in next time: Username: <u>gwyn.mabo@arbor-education.com</u>

If you didn't ask to change your password, you can ignore this email. No changes will be made to your account.

All the best, Team Arbor

### Create your password. You will then be logged in when you click Create password.

### Create password

| New password     |  |  |  |  |  |  |
|------------------|--|--|--|--|--|--|
| Confirm password |  |  |  |  |  |  |
| Create password  |  |  |  |  |  |  |

Click to accept the terms and conditions.

| Arbor System Terms of Use |                                                                                                    |    |  |  |  |
|---------------------------|----------------------------------------------------------------------------------------------------|----|--|--|--|
| 0                         | Welcome to Arbor!<br>Before you get started, we need you to download, read and agree to our<br>standard user terms & conditions.<br>When you're ready, tick "I agree", then click "Accept" and we'll get you set<br>up. |    |  |  |  |
|                           | 🕒 View user terms & condition                                                                                                    | 15 |  |  |  |
| 🔽 l agree                 | e to Arbor's standard user terms & conditions Cancel Acce                                                                                                    | pt |  |  |  |

As a security precaution, you will then be asked to confirm one of your children's dates of birth. Once you click verify, you will now be logged in!

You can then close your browser and switch to using the app.

| Verify Account                                                                              |            |      |  |  |  |  |  |  |
|---------------------------------------------------------------------------------------------|------------|------|--|--|--|--|--|--|
| As this is your first time using the system we need you to verify your account.             |            |      |  |  |  |  |  |  |
| To verify you account, please enter the date of birth of one of your children at the school |            |      |  |  |  |  |  |  |
| Date of birth*                                                                              | 27/05/2016 |      |  |  |  |  |  |  |
|                                                                                             |            |      |  |  |  |  |  |  |
|                                                                                             |            |      |  |  |  |  |  |  |
|                                                                                             |            |      |  |  |  |  |  |  |
|                                                                                             |            |      |  |  |  |  |  |  |
|                                                                                             |            |      |  |  |  |  |  |  |
|                                                                                             | Cancel Ver | rify |  |  |  |  |  |  |